## Surveys

Surveys can be created that appear on the patron registration/edit page for a branch or system. The Voter Registration question is an example of a survey that appears on all patron accounts for all locations.

To create a new survey...

- 1. Go to Administration > Local Administration > Surveys.
- 2. Click the Add New Survey button.
- 3. A popup will appear:

| New Survey                                                                                                    | Ø          |
|----------------------------------------------------------------------------------------------------|------------|
| Name<br>Description<br>Owning Library<br>Start Date<br>End Date<br>OPAC Survey?<br>Poll Style?<br>Is Required?<br>Display in User Summary<br>Sa | STATELIB-A |
|                                                                                                    |            |

- 4. Fill in the form.
  - The Start Date must be at least one day after the current date.
- 5. Click Save Changes.
- 6. The screen will refresh so that you may add a question:

2/2

## Survey ID # 174

| End Survey Now              |                  |                            |  |  |
|-----------------------------|------------------|----------------------------|--|--|
| Survey ID                   | 174              |                            |  |  |
| Name                        | Genre Survey     |                            |  |  |
| Description                 |                  |                            |  |  |
| Owning Library              | PINES            | •                          |  |  |
| Survey Start Date/Time      | 03/20/2019       |                            |  |  |
| Survey End Date/Time        | 03/30/2019       |                            |  |  |
| Display in User Summary     | $\checkmark$     |                            |  |  |
| Is Required?                | 1                |                            |  |  |
| OPAC Survey?                |                  |                            |  |  |
| Poll Style?                 |                  |                            |  |  |
| Cancel                      | Save             |                            |  |  |
|                             |                  |                            |  |  |
| Questions & Answers         |                  |                            |  |  |
| Question: What type of genr | e fiction do you | Save Question & Add Answer |  |  |

5

- 7. Enter the survey question and click the Save Question & Add Answer button.
- 8. Enter each option answer and click the Add Answer button after each one.

| Questions & Answers                         |                           |              |               |              |
|---------------------------------------------|---------------------------|--------------|---------------|--------------|
| Question: What type of genre fiction do you | Delete Question & Answers | Save Changes |               |              |
| Mystery                                     |                           | Answer:      | Delete Answer | Save Changes |
| Science Fiction                             |                           | Answer:      | Delete Answer | Save Changes |
| Romance                                     |                           | Answer:      | Delete Answer | Save Changes |
| Western                                     |                           | Answer:      | Delete Answer | Save Changes |
|                                             | Add Answer                | Answer:      |               |              |
|                                             |                           |              |               |              |

日

9. Click the Save button when complete.

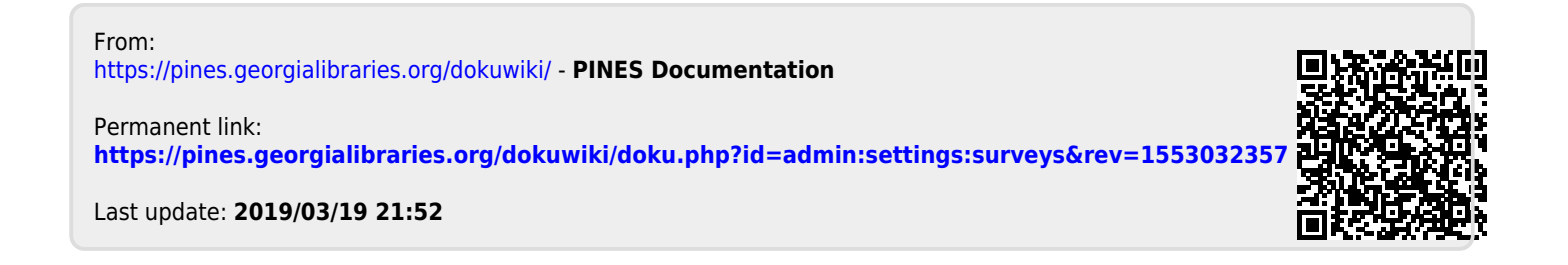